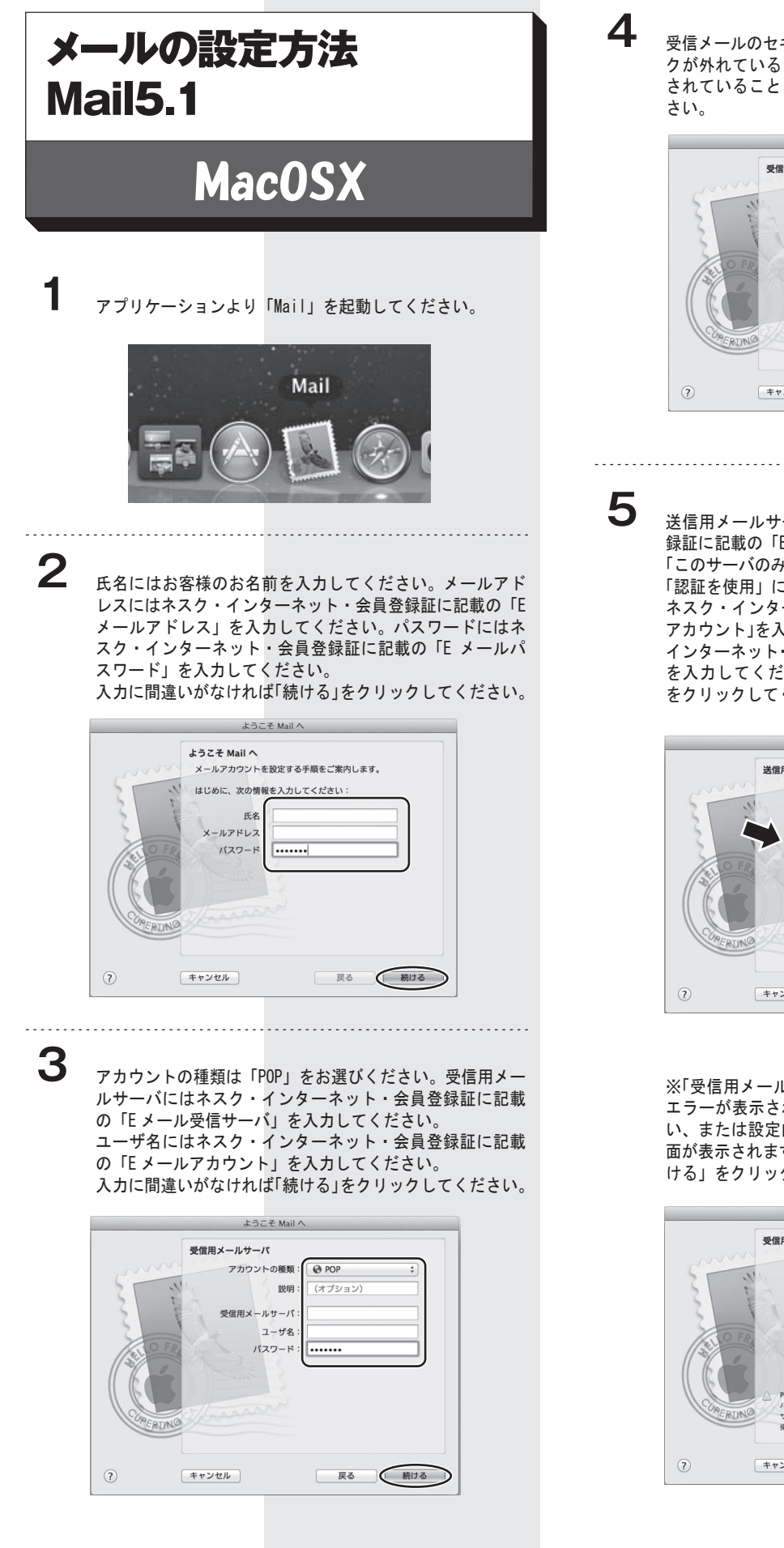

受信メールのセキュリティ画面では、「SSLを使用」のチェッ クが外れていることと、認証の欄に「パスワード」と表示 されていることを確認して「続ける」をクリックしてくだ さい。

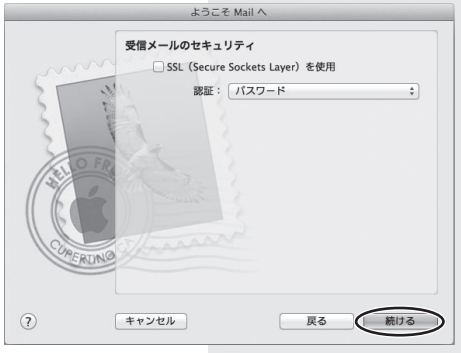

送信用メールサーバにはネスク・インターネット・会員登録証に記載の「Eメール送信サーバ」を入力してください。「このサーバのみを使用」にチェックを入れてください。「認証を使用」にチェックを入れてください。ユーザ名にはネスク・インターネット・会員登録証に記載の「Eメールアカウント」を入力してください。パスワード欄にはネスク・インターネット・会員登録証に記載の「Eメールパスワード」を入力してください。入力に間違いがなければ「続ける」をクリックしてください。

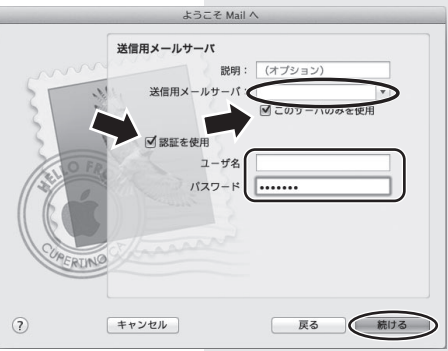

※「受信用メールサーバ」「送信用メールサーバ」の画面で エラーが表示される場合インターネットに接続されていな い、または設定内容が正しくない場合に、以下のような画 面が表示されます。設定内容が正しいことを確認のうえ、「続 ける」をクリックします。

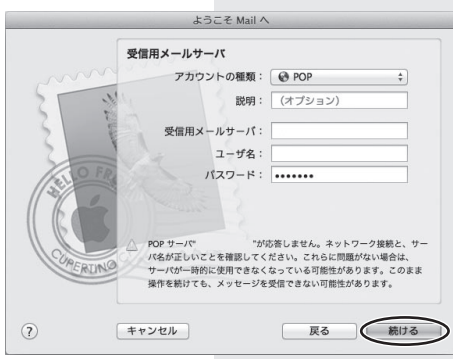

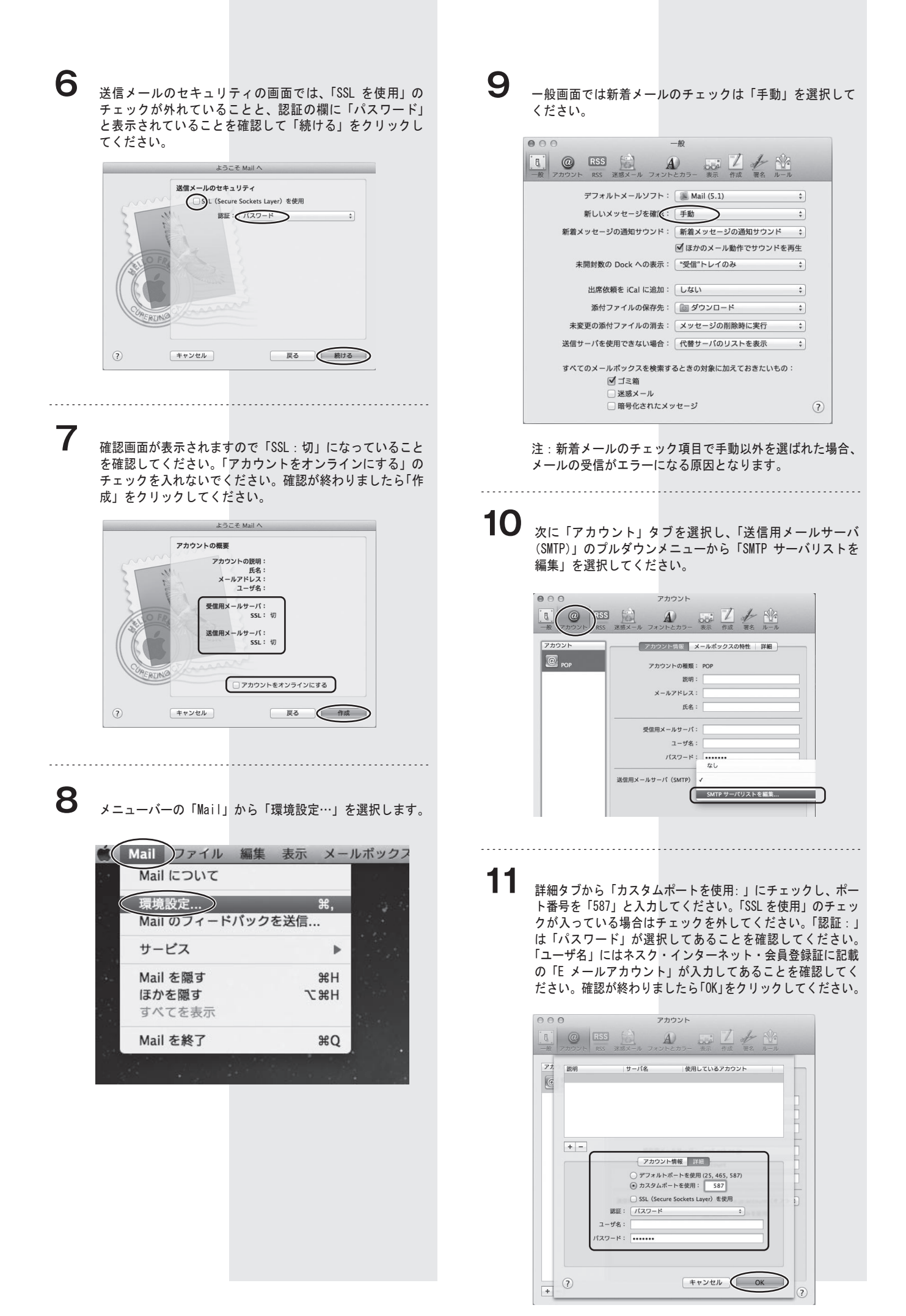

12 設定は以上です。画面を閉じてください。その際に以下の 画面が出ますので、「保存」をクリックして設定を保存し終 了してください。

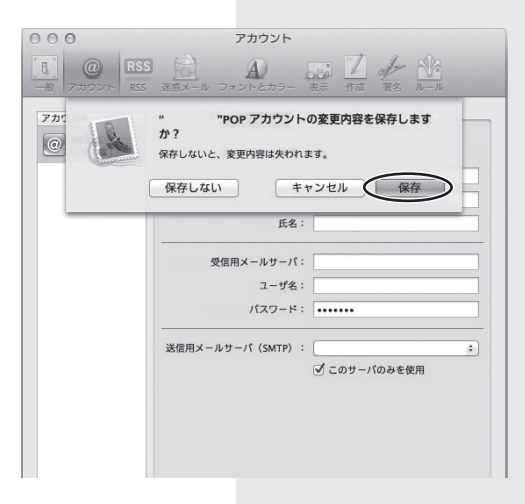

## 迷惑メールをフォルダに振り分ける方法

ネスクベーシックコース、光ファミリーゴールドコースなどで は、標準で迷惑メールの可能性が高いメールの件名に [spam] と 付けるサービスを行っております。 以下の設定により、[spam] とついたメールを、メッセージルー ルにより自動的にフォルダへ振り分けます。これで迷惑メール でないメールのみを読むことが簡単になります。

## Mailを起動してください。

メニューバーの「メールボックス」より「新規スマートメー ルボックス…」をクリックしてください。

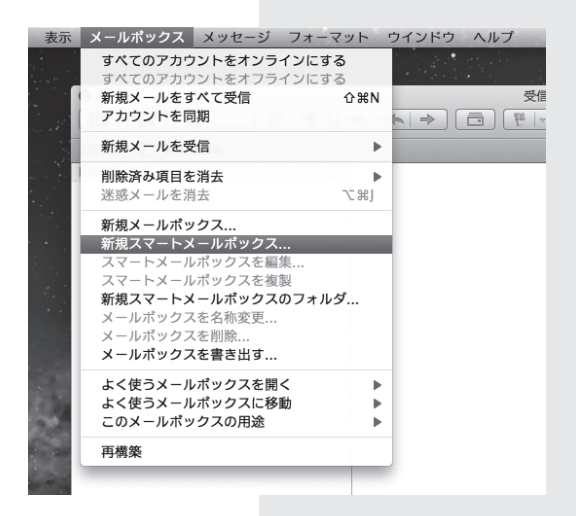

## 2

1

スマートメールボックス名に「spam」と入力してください。 以下の「すべて」の条件に一致するものを集めるに設定し てください。 「件名」、「[spam]」、「を含む」に設定してください。

「OK」をクリックしてください。

.....

| スマートメールボックス名: spam                                              |          |       |           |
|-----------------------------------------------------------------|----------|-------|-----------|
| 以下の g べ C ÷ の条件に一致 g<br>(件名 ÷) [spam]                           | るものを集める: | を含む   | \$<br>- + |
| <ul> <li>ゴミ箱の中にあるメッセージを含める</li> <li>"送信済み"のメッセージを含める</li> </ul> |          | キャンセル | OK        |

3

設定が正常に完了すると、件名に [spam] とついたメールは 「スマートメールボックス」に移動します。

| <ul> <li>●●●●</li> <li>■●●●</li> <li>■●●</li> <li>■●●</li> <li>■●●</li> <li>■●●</li> <li>■●●</li> <li>■●●</li> <li>■●●</li> <li>■●●</li> <li>■●●</li> <li>■●●</li> <li>■●●</li> <li>■●</li> <li>■●<!--</th--><th></th></li></ul> |                |
|----------------------------------------------------------------------------------------------------|----------------|
| × − & \$\$\$ \$\$\$ \$\$\$ \$\$\$ \$\$\$\$ \$\$\$\$ \$\$\$\$ \$\$\$                                                                                                    | Birt da cala - |
| Mail 印刷作状况<br>+ 百 0-                                                                                                    | メッセージ未選択       |
| + E W.                                                                                                    |                |

設定は以上です。